# 专监评价考试报名的流程

# 1. 软件介绍

#### 1.1 软件运行环境

#### 操作系统

推荐使用 Win7 及以上版本系统。

#### 推荐配置

CPU: 推荐使用 Intel Core i3 以上;
内存: 推荐使用 2.0GB 以上;
硬盘: 推荐使用 40GB 以上;
显示器: 可选用 VGA、SVGA、TVGA 等彩色显示器;
输出设备: 各种针式、喷墨、激光打印机。

### 辅助软件

微软 Office2003 或以上版本:便于查看软件导出的 Excel、Word 文件。 Adobe Reader 或福昕阅读器:便于查看软件导出的 PDF 文件。 Internet:推荐使用谷歌浏览器、360 安全浏览器(极速模式)、搜狗浏览器(高速模式)、 QQ 浏览器(极速内核)等。

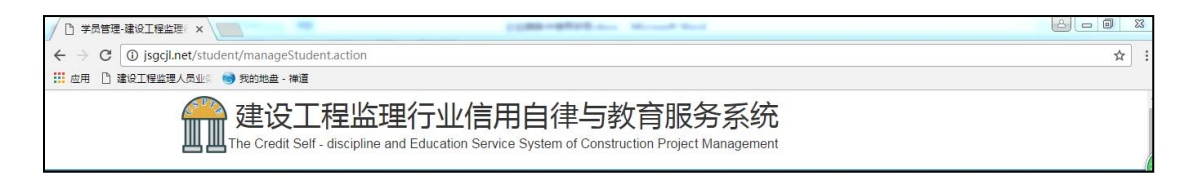

谷歌浏览器

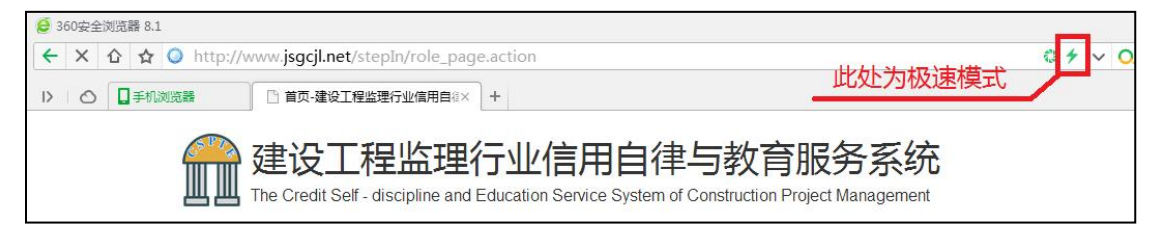

360 安全浏览器

# 2. 报名流程

# 2.1 专监评价考试流程

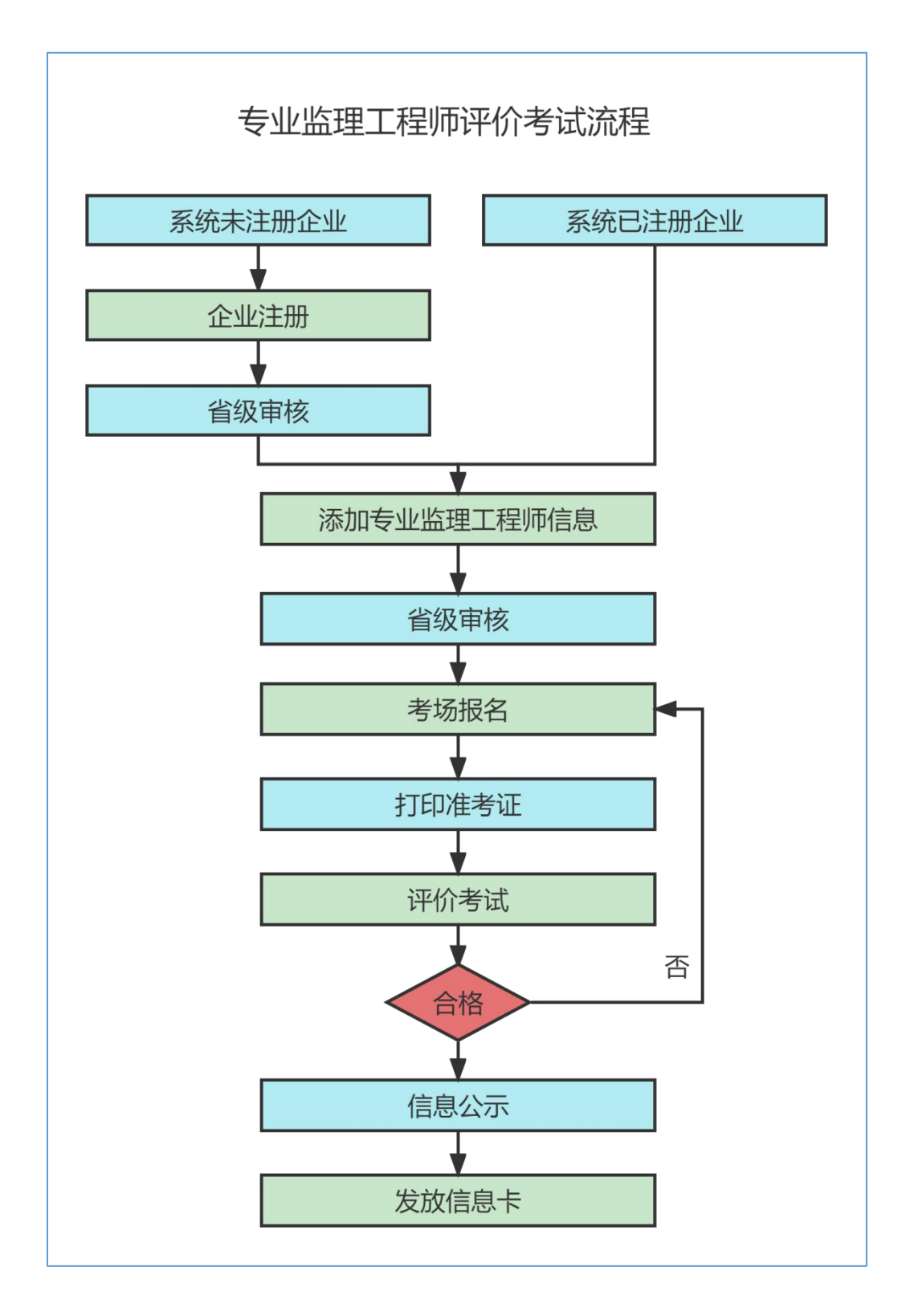

3.考试报名

## 3.1 企业登陆

在企业端登录界面,输入已经注册过的账户名,密码,点击"登录"按钮即可登录到企业端。 【注:验证码请在英文输入法状态下输入,以保证输入的正确性。】

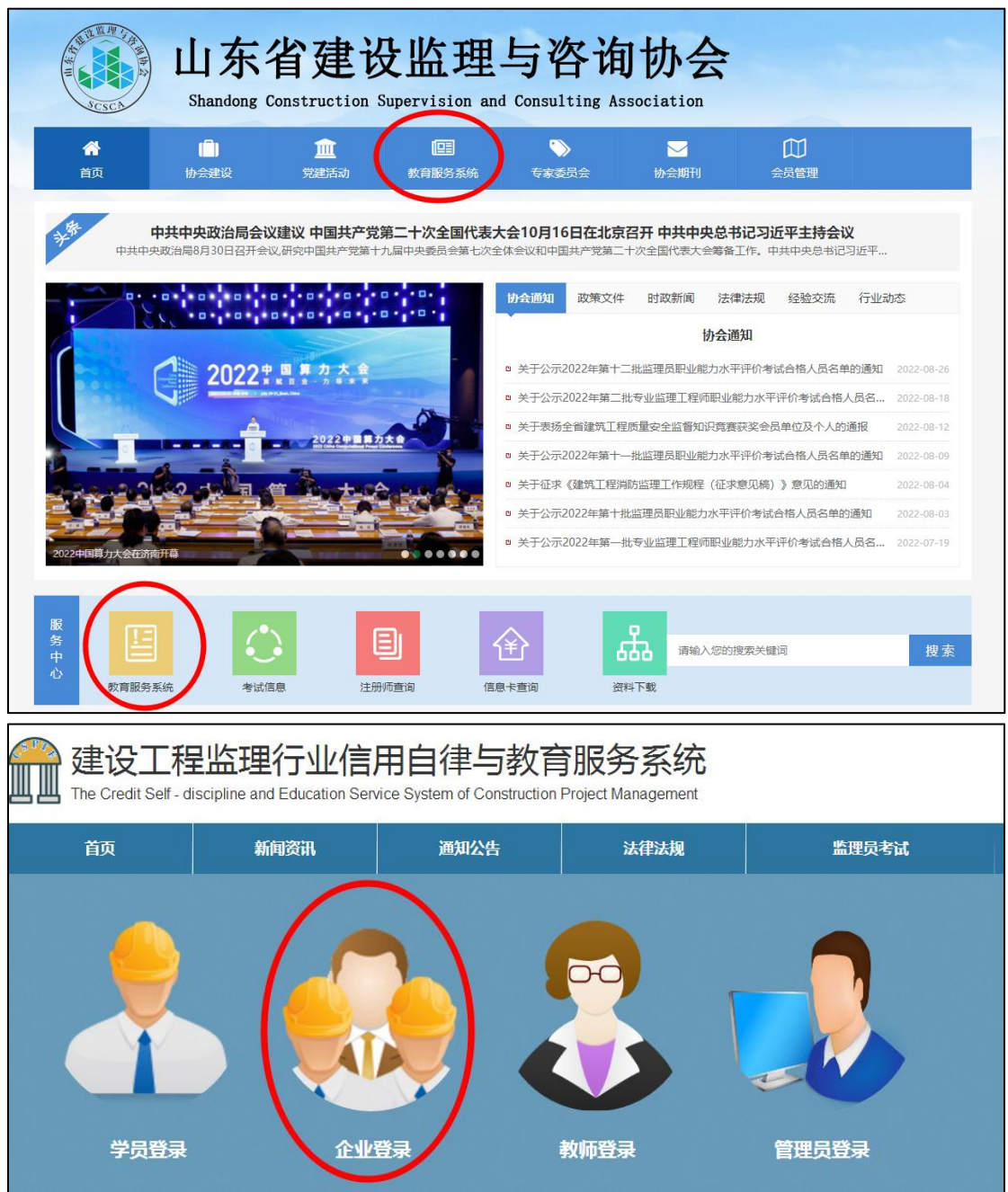

# 3.2 添加人员

在企业登录账号之后,在新增专业监理工程师申报里面添加人员信息。

| 欢迎您: |      |       |               |
|------|------|-------|---------------|
| 退出   | 企业人员 | 监理员申报 | ( 专业监理工程师申报 ) |
| 人员管理 |      |       |               |
| 人员管理 | 所在公司 |       | 不能修改          |
| 人员状态 | 姓名   | 请输入姓名 | 不能修改          |

#### 3.2.1 专业监理工程师报名资料填写说明

#### 一、基本要求

1.申报的资料须真实有效。

2. 申报的资料须原件扫描后上传,拍照无效,上传后点击人员查看保证资料正向。

3.上传图片应清晰,在不超限制大小的基础上尽量接近1.5M。

### 二、身份证

| 身份证 | 选择文件 未选择任何文件                                          | *                 |
|-----|-------------------------------------------------------|-------------------|
|     | 上传<br>上传图片格式jpg/png,大小不超<br>1.5M,并且把身份证反正面做在一<br>片上上传 | 〕<br>〕<br>张照<br>▼ |
|     | 预览                                                    |                   |

说明:1.上传图片格式为.jpg/png,大小不要超过1.5M,上传图像要清晰。

2.身份证上传要求正反面合在一起上传。

3.身份证号最后一位有字母的请用大写 X。

4.身份证必须在有效期内。

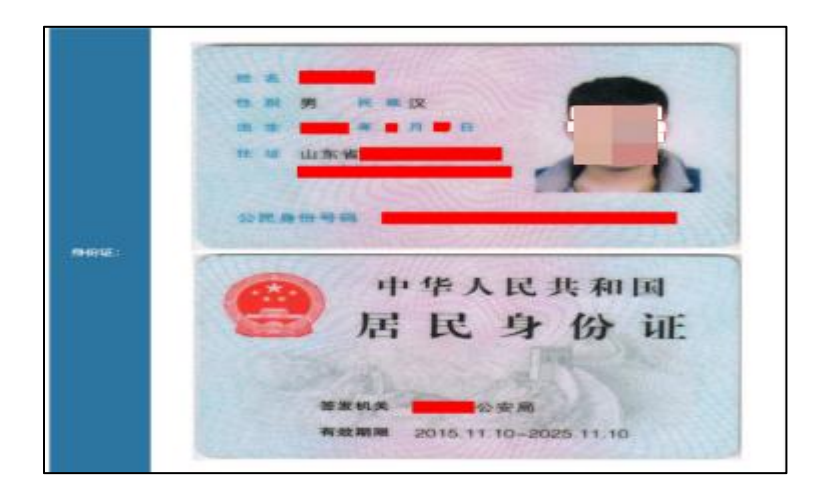

#### 三、申报专业

| 申报专业 | □房屋建筑工程 |  |
|------|---------|--|
|      |         |  |

说明: 1.申报专业显示与本单位资质一致。 2.每人只能选择一个专业。

# 四、第一学历

| 第一学历   | 无                                | ~             |
|--------|----------------------------------|---------------|
| 第一学历毕业 | 选择文件 未选择任何文件<br>上传图片格式jpg/png,大小 | 上传<br>不超过1.5M |
|        | 预览                               |               |

说明: 1.上传图片格式为.jpg/png,大小不要超过 1.5M,上传图像要清晰。 2.第一学历一般指全日制获得的最高学历,中专及以上都是可以的,高中不算学历。 3.传好之后预览如下图所示:

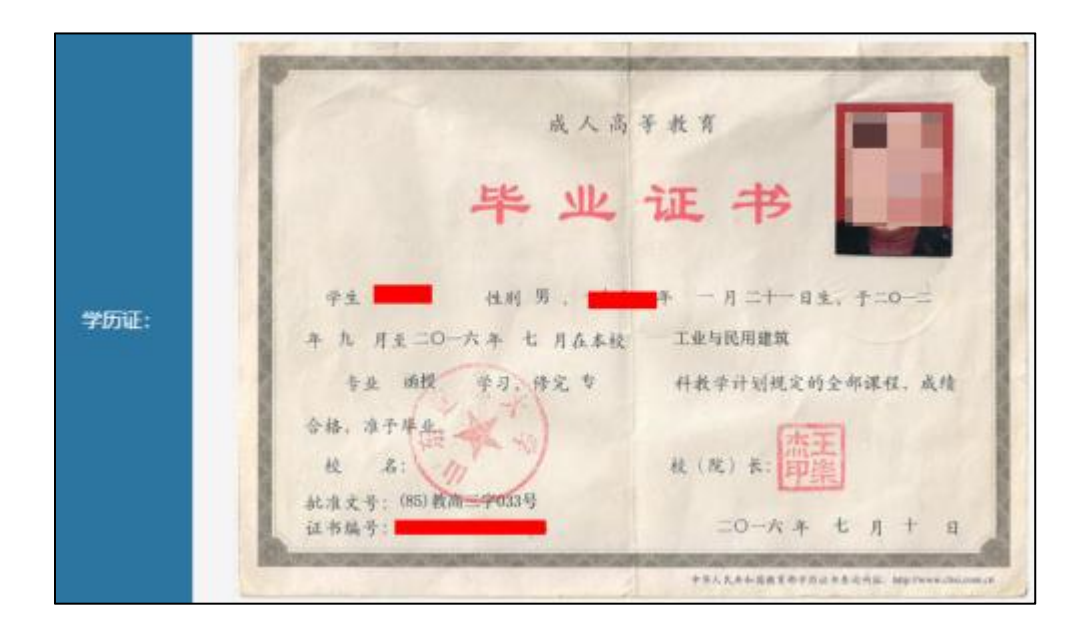

## 五、第二学历

| 第二学历   | 无                                | ~             |
|--------|----------------------------------|---------------|
| 第二学历证书 | 选择文件 未选择任何文件<br>上传图片格式jpg/png,大小 | 上传<br>下超过1.5M |
|        | 预览                               |               |

说明:1.上传图片格式为.jpg/png,大小不要超过1.5M,上传图像要清晰。 2.第二学历一般指非全日制学历,大专及以上都是可以的。 3.学位的信息没有默认无,有的按照实际填写:例如工学学士、硕士。 4.传好之后预览如下图所示:

|      | 成人高等教育<br>毕业证书 |
|------|----------------|
| ≇历证: |                |

# 六、职称

| 职称   | 工程师                                                         | ~                    |
|------|-------------------------------------------------------------|----------------------|
| 技术职称 | 选择文件 未选择任何文件<br>上传图片格式jpg/png,大小不超<br>并且把职称相片页和信息页做成一<br>上传 | 上传<br>过1.5M,<br>-张照片 |
|      | 预览                                                          |                      |

说明:1.上传图片格式为.jpg/png,大小不要超过1.5M,上传图像要清晰。

2.没有职称的选择无,可不用上传图片。

**3**.有职称的请如实选择, 职称证上传时照片页与信息页合成一张上传。电子职称证书可以截图上传。

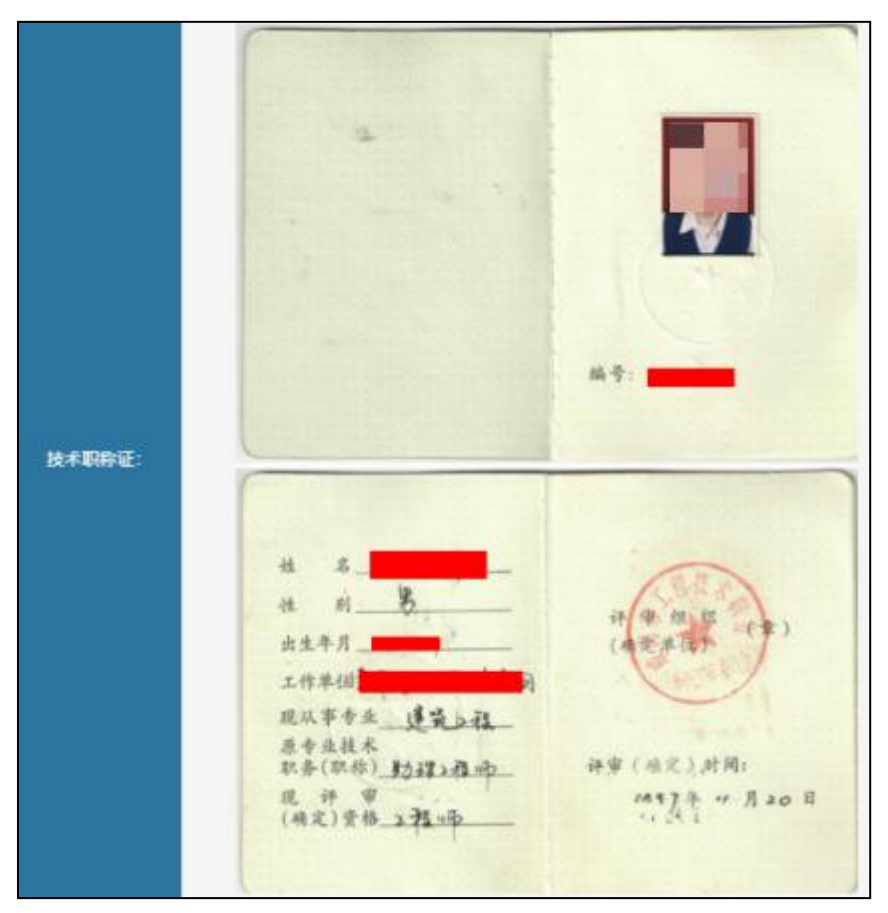

# 七、国家工程类注册执业资格证书

| □家工程类注册执业资格<br>证书<br>记书 □家工程类注册执业资格<br>证书 □家工程类注册执业资格<br>证书 1.5M,要求专监报名时技术职称不符合<br>要求时提交注册证书。 | 国家工程类注册执业资格<br>证书 | 选择文件 未选择任何文件<br>上传<br>上传图片格式jpg/png,大小不超过<br>1.5M,要求专监报名时技术职称不符合<br>要求时提交注册证书。 | • |
|-----------------------------------------------------------------------------------------------|-------------------|--------------------------------------------------------------------------------|---|
|-----------------------------------------------------------------------------------------------|-------------------|--------------------------------------------------------------------------------|---|

说明:1.上传图片格式为.jpg/png,大小不要超过1.5M,上传图像要清晰。 2.须已注册在本单位执业,没有的可不用上传图片。 3.注册证书:一级建造师等。

# 八、个人照片

| 上传个人照片 | 选择文件 未选择任何文件 上传<br>上传图片为蓝底电子版照片,格式<br>jpg/png,大小不超过300K。特别声明:<br>此照片为本人近期免冠照片 |
|--------|-------------------------------------------------------------------------------|
|        | 预览                                                                            |

说明:1.上传图片格式为.jpg,大小不要超过300K,上传电子照片应清晰,在不超限制大小的基础上尽量接近300K。

2.个人近期蓝底免冠电子照片。

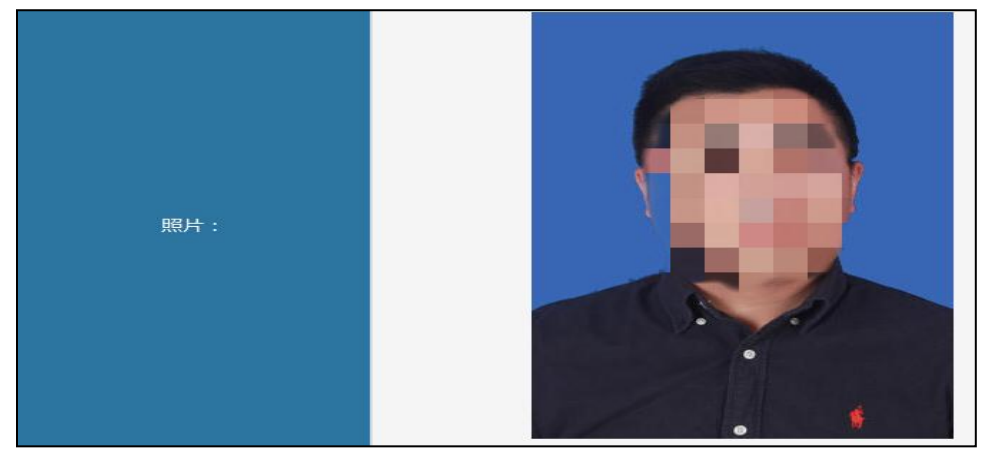

## 九、个人签名

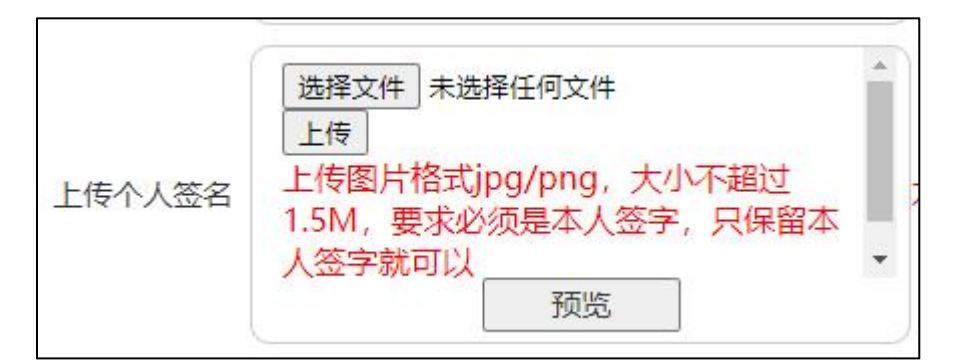

说明: 1.上传图片格式为.jpg/png,大小不要超过 1.5M,上传图像要清晰。 2.个人签名必须本人签字,不带手印,扫描上传。

3.传好之后预览如下图所示:

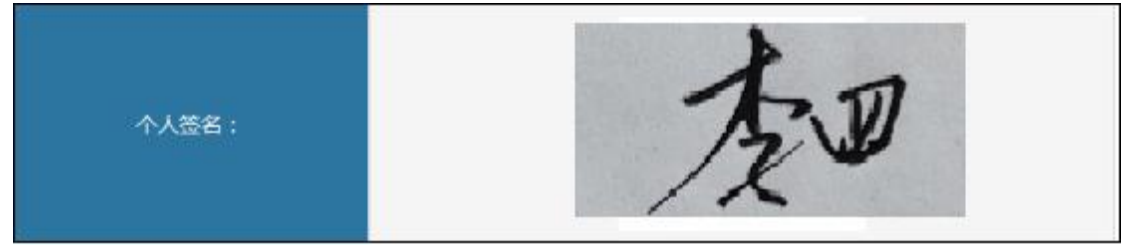

## 十、合同证明

| 合同证明 | 选择文件 未选择任何文件 上传<br>上传图片格式jpg/png,大小不超过<br>1.5M,要求上传有签字盖章的最后一页 |
|------|---------------------------------------------------------------|
|      | 预览                                                            |

说明: 1.上传图片格式为.jpg/png,大小不要超过 1.5M,上传图像要清晰。 2.要求扫描上传第一页和有签字盖章的最后一页。 3.传好之后预览如下图所示:

| 合同证明: | 中方(用人单位) 府 作;                                                    | bigg, <u>Be</u> , <u>c</u> <u>R</u> <u>R</u> <u>R</u> <u>R</u> <u>R</u> <u>R</u> <u>R</u> <u>R</u> <u>R</u> <u>R</u> <u>R</u> <u>R</u> <u>R</u> |
|-------|------------------------------------------------------------------|----------------------------------------------------------------------------------------------------|
|       | <ul> <li>★ 4.97 (A M M M M M M M M M M M M M M M M M M</li></ul> | 新江日間-1-4年9月4日<br>新江日間-3-34年9月4日                                                                                                    |
|       |                                                                  |                                                                                                    |

# 十一、社保证明

| 社保证明 | 选择文件 未选择任何文件                               |  |
|------|--------------------------------------------|--|
|      | 上传图片格式jpg/png,大小不超过<br>1.5M,要求上传本人近一个月的社保缴 |  |
|      | 预览                                         |  |

说明:1.上传图片格式为.jpg/png,大小不要超过1.5M,上传图像要清晰。

2.要求上传本人近一个月的社会保险个人参保证明,且必须带有社保局红章,复印件 无效。

|          |                       | 身份证号码        |          | -                 |        |
|----------|-----------------------|--------------|----------|-------------------|--------|
| 当前参保单位   |                       |              |          | 参保状态              | 在职人员   |
| 参保情况:    |                       |              |          |                   |        |
| 硷种       |                       | 参保起」         | 时间       | N III IIA         | 累计缴费月数 |
| 企业养老     | 202206-202302         |              |          | 水水环度家             | 9      |
| 夫业       | 202206-202302         |              | 150      |                   | 9      |
| 工伤       | 202206-202302         |              | 1<br>X   | X                 | 9      |
| 主: 本证明涉及 | <b>众人信息,因个人保管不当惑向</b> | 第三方泄露引起的     | 一切后果由参保) | <b>W本经</b> 纳由子专用章 |        |
| 本信息万余:   | 犹登闻信息,个作为侍遁计友取        | <b>谷</b> 依据。 | N        | 3>0103757781      |        |
|          |                       |              | 41.7     |                   |        |
|          |                       |              | 在2       | 合保险 经             | 之)     |
|          |                       |              | 2        | 023年02月27日        |        |

十二、个人承诺书

| 个人承诺书 | 个人承诺书.pdf                              |
|-------|----------------------------------------|
|       | 选择文件 未选择任何文件 上传                        |
|       | 上传图片格式jpg/png,大小不超过<br>15M 更式承诺书条似本人签字 |
|       | 1.5101,安水承值节劳论本八位于                     |
|       | 27.114                                 |
|       | . WE                                   |

说明: 1.上传图片格式为.jpg/png,大小不要超过 1.5M,上传图像要清晰。 2.个人承诺书可下载模版,按要求填写后扫描上传。 3.要求本人签字、按手印,填写日期。 4.传好之后预览如下图所示:

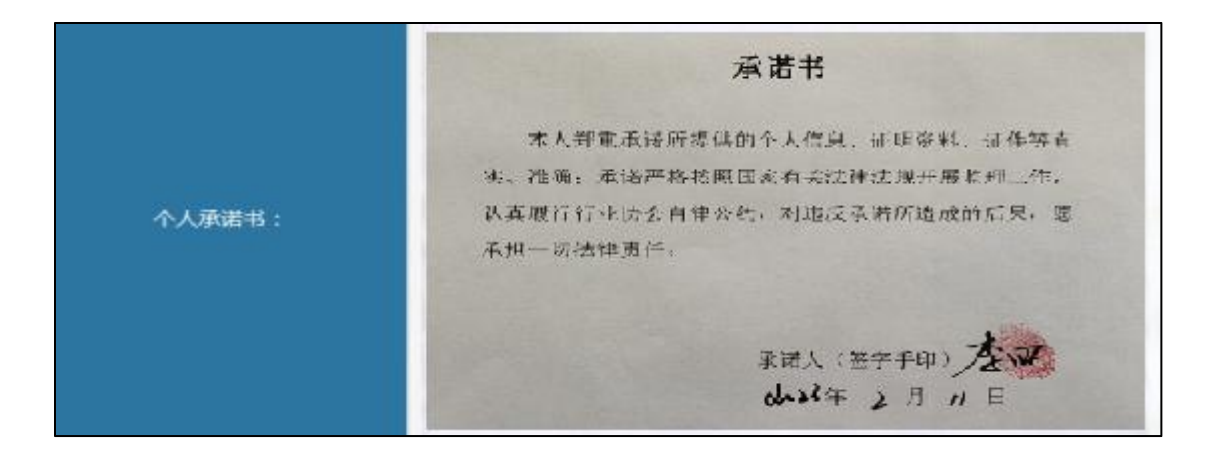

## 十三、近一年内个人无质量安全事故证明

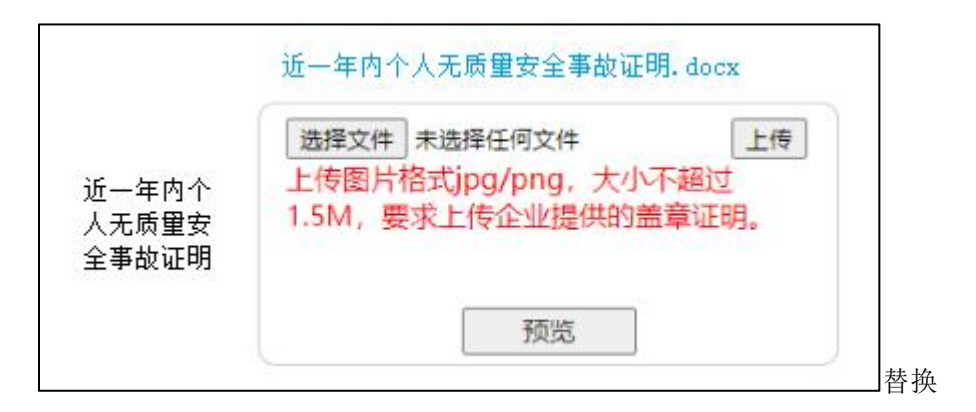

说明: 1.上传图片格式为.jpg/png,大小不要超过 1.5M,上传图像要清晰。 2.近一年内个人无质量安全事故证明可下载模版,填写后扫描上传。。 3.要求加盖单位公章,填写日期。 4.填写如下图所示:

| 近一年内个人无质量安全事故证明 |            |       |     |        |  |  |  |
|-----------------|------------|-------|-----|--------|--|--|--|
| 兹有_             | 单位         | 员     | ι   | 姓名,    |  |  |  |
| 身份证号_           | 身份证号       | ,在工作  | 中严  | 格执行建设  |  |  |  |
| 工程相关法           | 长律法规及技术规范, | 近一年内未 | 专发生 | 过任何质量、 |  |  |  |
| 安全事故,           | 特此证明。      |       |     |        |  |  |  |
|                 |            |       |     |        |  |  |  |
|                 |            |       |     |        |  |  |  |
|                 |            | 单位    | (盖重 | 章)盖章   |  |  |  |
|                 |            | 日期年   | 月   | 日      |  |  |  |

## 十四、工程实践经验证明

|              | 工程实践经验证明.docx                              |
|--------------|--------------------------------------------|
| 工程实践<br>经验证明 | 选择文件 未选择任何文件 上传<br>上传图片格式jpg/png,大小不超过1.5M |
|              | 预览                                         |

说明:1.上传图片格式为.jpg/png,大小不要超过1.5M,上传图像要清晰。 2.工程实践经验证明可下载模版,填写后扫描上传。 3.要求加盖单位公章,填写日期。 4.填写如下图所示:

|              | 工程实践经验证明                  |              |                             |  |  |  |  |  |
|--------------|---------------------------|--------------|-----------------------------|--|--|--|--|--|
| 兹有           | 单位                        | 员工姓          | <mark>名</mark> ,累计从事工程施     |  |  |  |  |  |
| 工、监理、设计      | 等业务工作共 <mark>时间</mark> 年。 |              |                             |  |  |  |  |  |
| 0.00         | 从事工程施工、监理、                | 设计等业务工作      | E情况                         |  |  |  |  |  |
| 工程名称         | 填写                        | 工程项目<br>起止时间 | <mark>时间</mark> 年月日至<br>年月日 |  |  |  |  |  |
| 工程地点         | 填写                        | 工程规模         | 填写                          |  |  |  |  |  |
| 从事何种业<br>务工作 | 填写                        | 业务工作<br>起止时间 | 时间年月日至年月日日                  |  |  |  |  |  |
|              | 单位(盖章) 盖章                 |              |                             |  |  |  |  |  |
|              |                           | 日期           | 年 月 日                       |  |  |  |  |  |

工程实践经验证明填写的时候请注意满足以下条件:

1、具有各工程大类专业大学专科学历(或高等职业教育),从事工程施工、监理、设 计等业务工作满4年;

2、具有工学、管理科学与工程类专业大学本科学历或学位,从事工程施工、监理、设

计等业务工作满2年;

3、具有工学、管理科学与工程一级学科硕士学位或专业学位,从事工程施工、监理、 设计等业务工作满1年;

按照以上的要求添加或完善人员信息,在信息提交后会出现下图界面,请等待山东省建 设监理与咨询协会的审核。

#### 3.3 审核

山东省建设监理与咨询协会组织专家进行审核,审核通过的可以报名参加专监评价考试,审核不通过的不能参加考试。

#### 3.4 考试报名

#### 3.4.1 考试报名

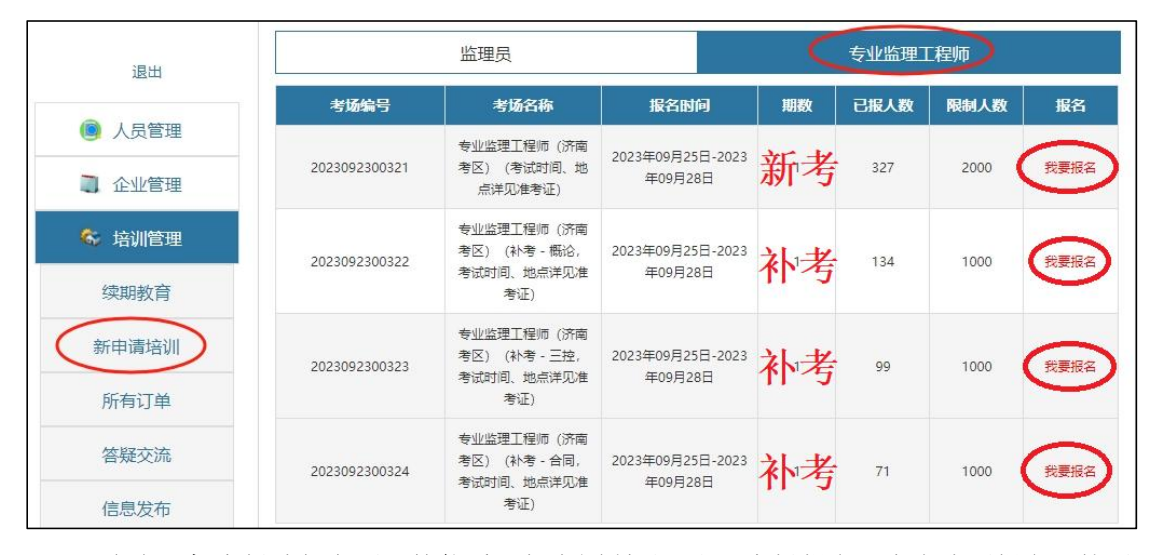

1.当省里把考场建好之后,就能看见如上图所示,出现考场报名,点击我要报名,然后 进入考场信息,填写发票信息,提交人员。根据不同的选择进行报名,新考的选择最上面的 报名,其他三个分别是概论、合同、三控的补考报名。新考的一次报名三科,补考的一次报 名一科。新考的一张准考证,补考的最少一张准考证。

2.点击之后出现报名的界面,下图标注的是开发票必须备注的一些信息,一定要填好,因为发票就按照这个信息开出来的。

企业信息的下面有人员的选择,请选择人员。点击提交申请,到缴费汇款页面。

|              | 117          |                    |                                  |                                           |                              |
|--------------|--------------|--------------------|----------------------------------|-------------------------------------------|------------------------------|
| 18日:         | 纳税人识别        | 9                  |                                  |                                           | 1                            |
| 开户银行:        | 开户银行         |                    | 銀行用                              | (B): 银行账号                                 |                              |
| 創注:          | 前和人民間的友      | × *                |                                  |                                           |                              |
| 法发展教师:       | ◎是 ■否        |                    |                                  |                                           |                              |
|              |              |                    |                                  |                                           |                              |
|              |              |                    | 学员信息                             |                                           |                              |
| ■ 全线         | 座号           | 78 <b>88</b>       | 学员信息<br>证书编号                     | 联系电话                                      | 人员类别                         |
| ■ <u>全</u> 遇 | 成号<br>1      | 学员姓名               | 学员信息<br>证书编号<br>123456           | 联系电话<br>15376729818                       | 人员关闭                         |
| • <u>*</u> * | 序号<br>1<br>2 | 学员姓名<br>登場時<br>张人之 | 学员信息<br>证书编号<br>123456<br>123456 | <b>联系电话</b><br>15376729818<br>15376729818 | 人员关例<br>初级工程查理人员<br>初级工程查理人员 |

**3.**报名申请完成后,出现缴费汇款的界面,点击"缴费汇款",进入缴费汇款界面,并 提交缴费凭证:培训费凭证(一般为汇款凭证),提交完成之后等待管理员进行审核(请注 意网页下面有个确定需点击一下)。

在缴费汇款那里有个取消订单,如果报名时有问题可以取消之后重新报名。 如果显示审核通过就是报名完成,如果显示缴费汇款就是凭证没有传好请再次上传。 缴费汇款的界面也可在所有订单里面查询到,如下图。

| 欢迎您:         |      |                                  |       |               |                                             |                    |                      |
|--------------|------|----------------------------------|-------|---------------|---------------------------------------------|--------------------|----------------------|
| 退出           |      | 续期教育订单                           | 1     | 专监新申请培        | 訓考试订单                                       | 监理员新申请             | 皆训订单                 |
| 🖲 人员管理       | 缴费成功 | 为后,请等待                           | 管理员审核 | 亥, 审核成功后<br>天 | 方可打印准制                                      | 考证参加考试,审核          | §周期为1~3              |
| 1 企业管理       | 序号   | 人员类别                             | 企业名称  | 考场编号          | 考场名称                                        | 分组编号               | 操作                   |
| 年训管理<br>续期教育 | 1    | 专业监理工程<br>师(新申请培<br>训)           |       | 2023050600238 | 济南考区(新<br>考)(考试时<br>间:2023年5<br>月23日上午)     | 729625230425091348 | 軍核通过 订<br>单详情        |
| 新申请培训        | 2    | 专 <u>业监</u> 理工程<br>师 (新申请培<br>训) |       | 2023092300321 | 专业监理工程<br>师(济南考<br>区)(考试时<br>间、地点详见<br>准考证) | 729625230925094820 | <u>参要に款</u> 取<br>満订单 |
|              |      |                                  |       |               |                                             |                    |                      |

缴费账号请询问专监考务(18396899323)的老师那里, 不要往华海的账号上汇款。

4.缴费成功后,报名的企业人员请在通知规定的时间内登陆个人系统打印准考证。

# 3.4.2 准考证打印

1.打开系统推荐的浏览器,输入地址 "http://www.jsgcjl.net",进入"建设工程监理行业信用自律与教育服务系统"网站首页,点选"学员登录"后进行地区选择。

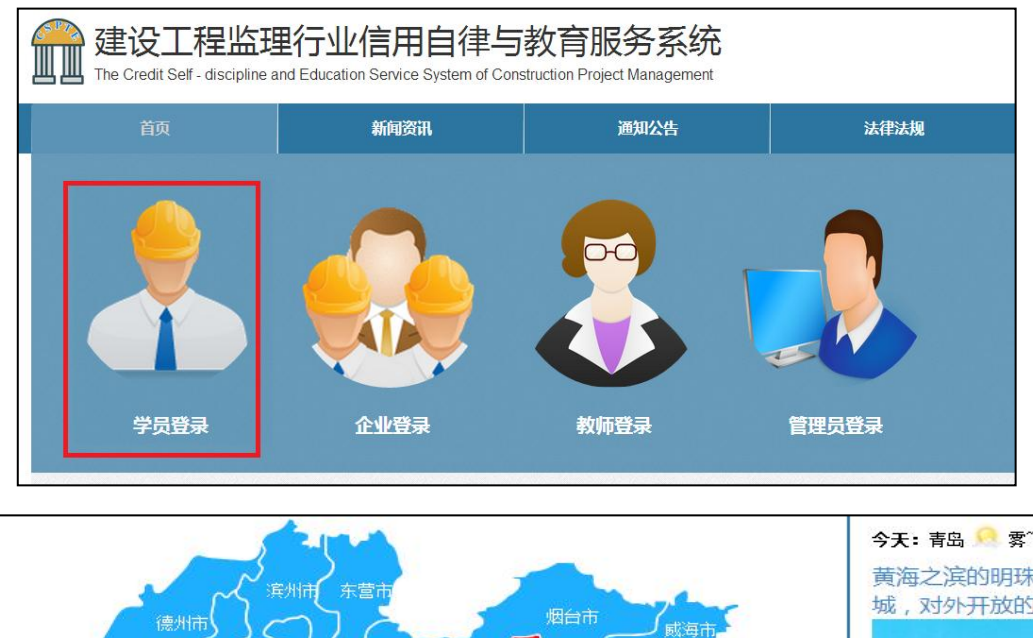

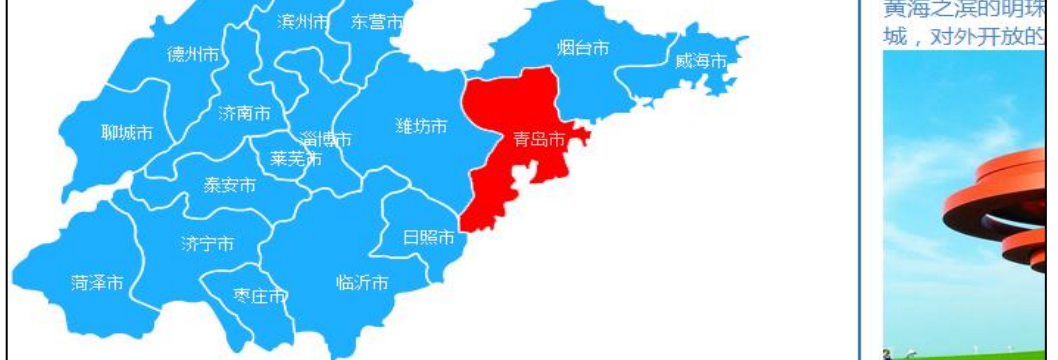

2.在地图上点选相应地区后,进入学员登录界面,输入"姓名和密码",其中密码为个 人身份证号,阅读"系统使用许可协议"后,单击"登录"按钮,进入系统。

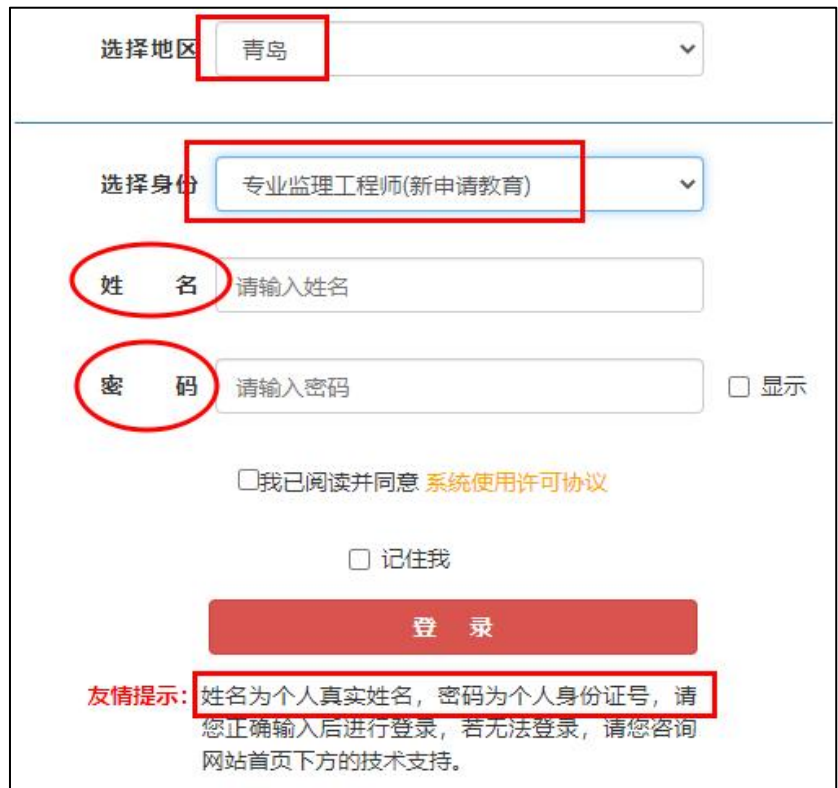

**3**.学员进入学习系统后,在界面首页,点选上方导航栏中的"业务培训考试"或者在"快捷入口"点选"我的学习班",进入已报名的学习班。

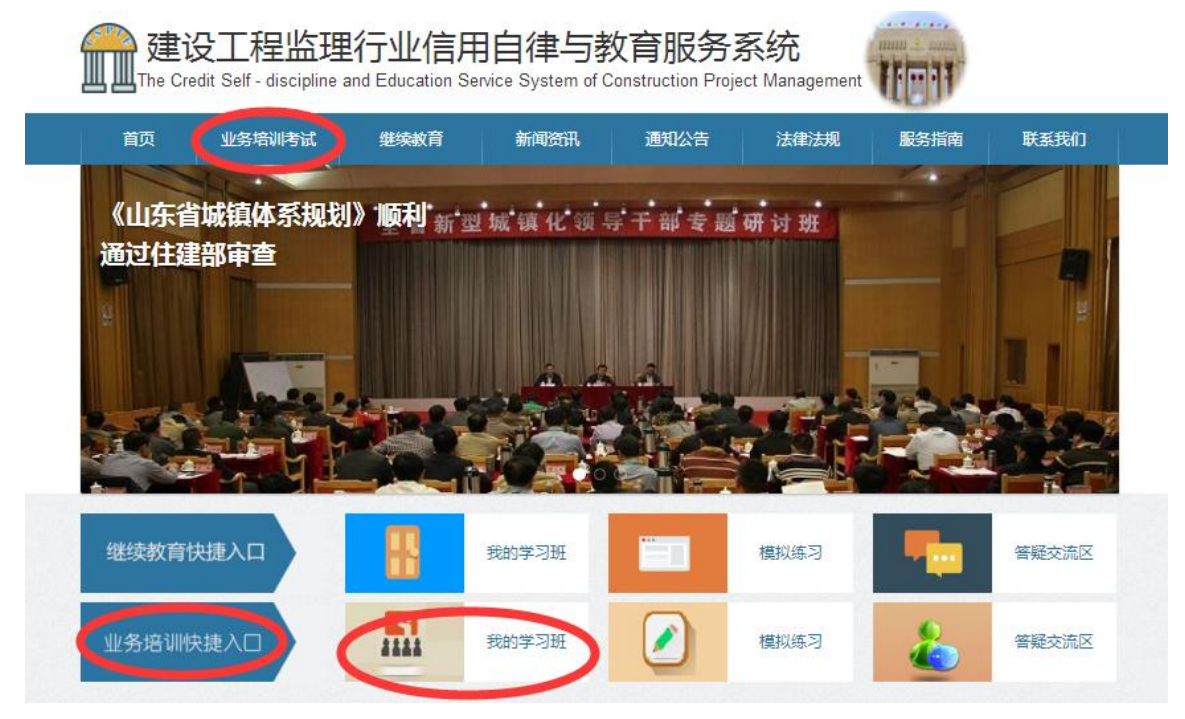

4.在学习班列表中,单击"现场评价考试",进入准考证打印。点击准考证打印,既可 以打印准考证。

| →我的学习班  | 网上的  |                             | 缴费汇款 | $\rightarrow$ | 在线学习 | $\rightarrow$ | 合格结业   |
|---------|------|-----------------------------|------|---------------|------|---------------|--------|
| >证书打印   | 学生姓名 | 人员类别                        | 学习班号 | 学习班名          | 学习内容 | 订单编号          | 操作     |
| >现场评价考试 |      | 专 <u>业监理工</u> 程师<br>(新申请培训) |      |               |      | (             | 现场评价考试 |

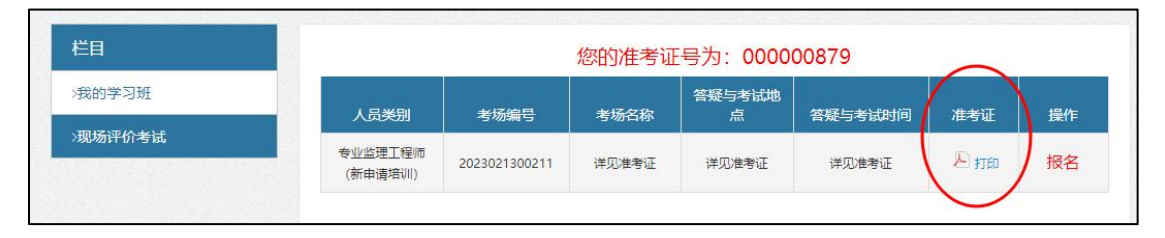

| 1 / 1                           | ° ± =         |
|---------------------------------|---------------|
| 山东省专业监理工程师职业能力水平评价考试<br>准考证(存根) | 下载之后打印 网页直接打印 |

# 3.5 现场考试

1.在考试报名结束后,按照准考证的时间地点进行现场考试。考试的时候请携带身份证 和准考证进入考场考试。

2.现场考试成绩不合格人员可进行一次,补考仍未合格人员,需重新添加资料审核通过 后进行网上报名考试。

# 3.6 成绩公式

山东省建设监理与咨询协会将成绩合格人员在网络平台上进行公示,并按照有关规定核 发信息卡。